UNCRASHED : 1~2 DRL: 3~4 DCL: 4~5 TRYP FPV : 5~6 AIDroneSim: 6~7 FPV LOGIC : 7~8 Liftoff: 8~9 Freerider: 9~10 SkyDive: 10~11 FPV Worldwide: 12~13 FPV Battleground:13~14

UNCRASHED emulator software settings

After opening the computer software, switch between Chinese and English display in the bottom right corner of the interface, and configure the controller channel in the

"Options".

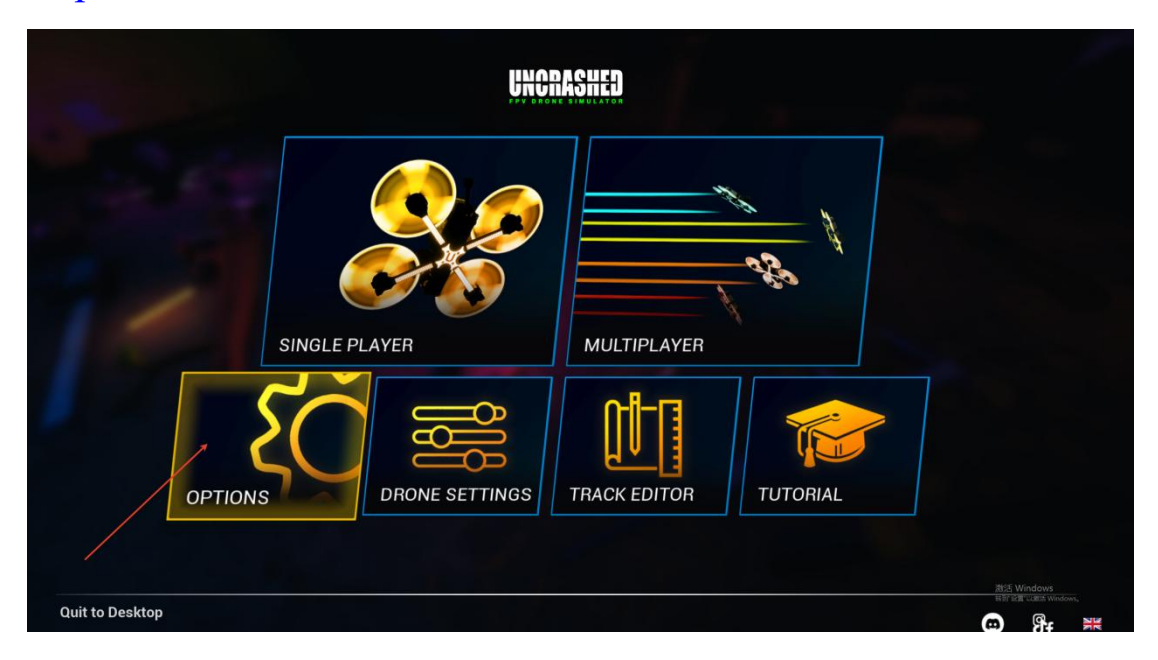

Enter the calibration interface, take the left throttle as an example, click on the guidance mode, select mode2, and

proceed to the next step. Follow the instructions to complete the debugging. If using the right hand throttle, select mode 1.

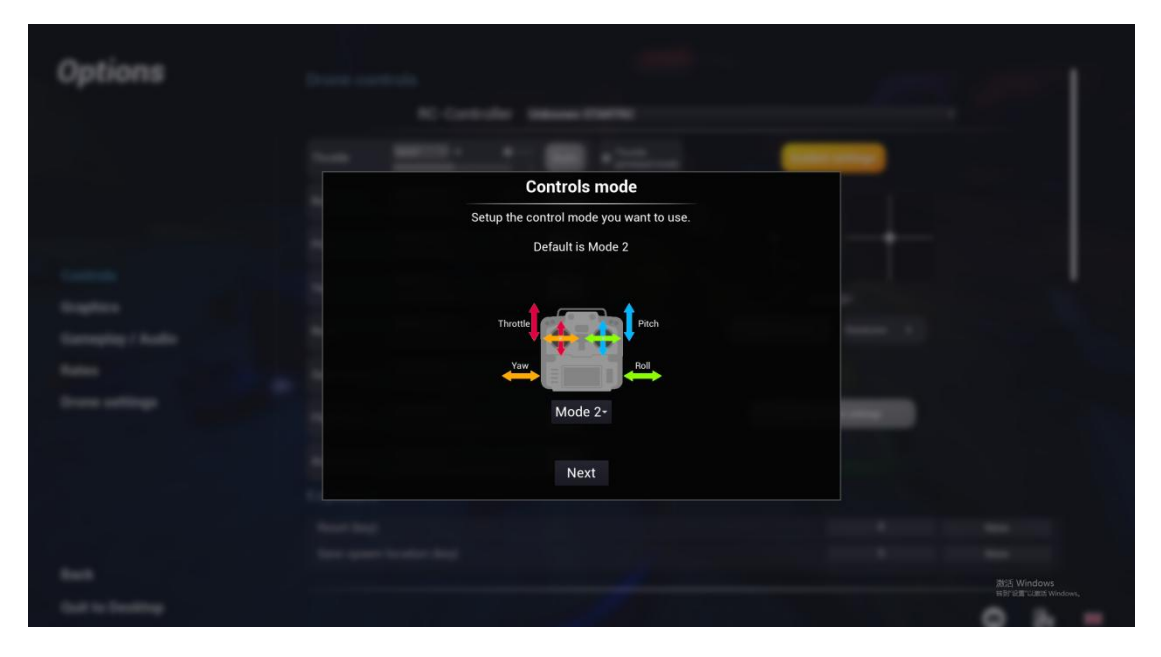

The debugging is completed as shown in the following figure.

Axis 5-8 can select the corresponding function according to

| Options                      | Drone controls                                                     |            |
|------------------------------|--------------------------------------------------------------------|------------|
|                              | RC-Controller Unknown STARTRC                                      | *          |
|                              | Throttle                                                           |            |
|                              | Roll Axis1 × Auto                                                  |            |
|                              | Pitch Axis2 × Intel Auto                                           |            |
| Controls                     | Vaw Axis4 × Meet Auto                                              |            |
| Graphics<br>Gameplay / Audio | Reset Axis5 - X more Auto Stick calibration Desdrone : 0           |            |
| Rates                        | Save location Axis6 + × Auto                                       |            |
| Drone settings               | Flight Mode Axis7 - X International Auto Reset controller settings |            |
|                              | Arm/Disarm Arise × Arm/                                            |            |
|                              | Keyboard                                                           |            |
|                              | Reset (key) R                                                      | None       |
|                              | Save spawn location (key)                                          |            |
| Back                         |                                                                    | 激活 Windows |
| Quit to Desktop              |                                                                    | 🙃 💁 🎬      |

preferences

DRL simulator software settings

Enter the simulator and click on STARTRC below

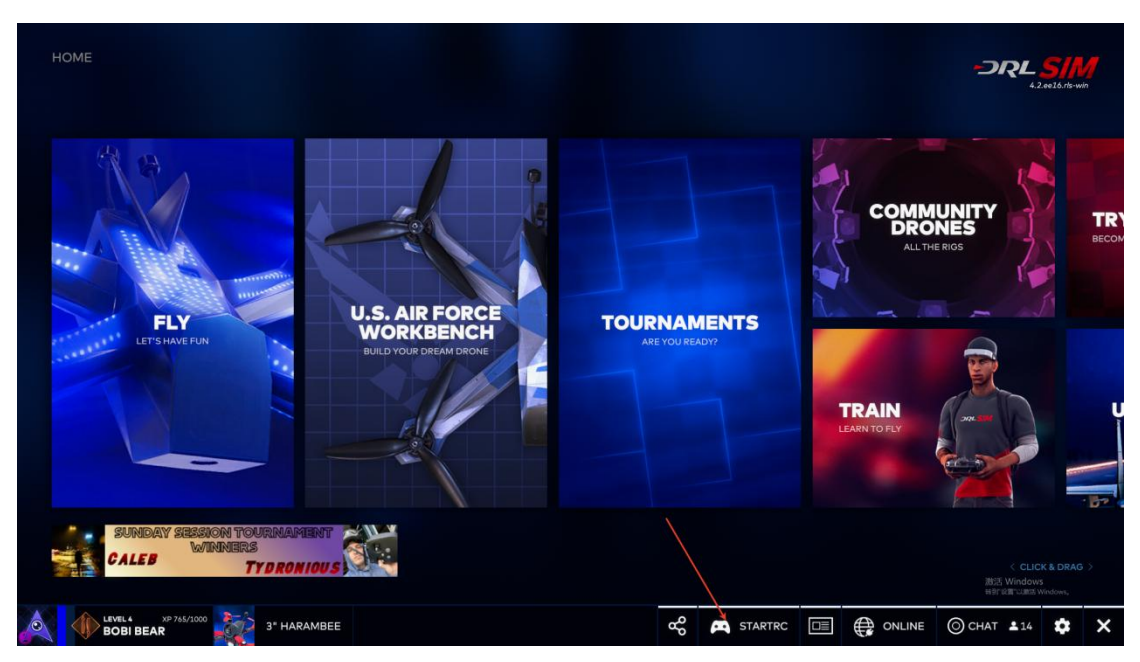

Click on automatic calibration and debug according to the

instructions

| OME > CALIBRATION MENU |                                                                                            |                                                                                                    | - <b>DRL <u>S//</u></b> 4.2ee16.rte-w |
|------------------------|--------------------------------------------------------------------------------------------|----------------------------------------------------------------------------------------------------|---------------------------------------|
|                        | CALIBRATION MODE                                                                           | FINE-TUNE MODE                                                                                                |                                       |
|                        | MANUAL CALIBRATION                                                                         |                                                                                                    |                                       |
|                        | QUICK CALIBRATION                                                                          | CHANNEL SELECTION                                                                                             |                                       |
|                        | SELECTING A CALIBRATION OPTION WILL OVERWRITE ANY<br>SAVED PROFILE FOR SELECTED CONTROLLER | THESE OPTIONS ALLOW TO FIRE TUNE THE CALIBRATION AND ARE<br>AVAILABLE ONLY FOR ALREADY CALIBRATED CONTROLLERS |                                       |
|                        | STARTRC \$                                                                                 |                                                                                                    | SENSITIVITY                           |
| баск                   |                                                                                            | a c                                                                                                    | HELP )                                |
|                        |                                                                                            |                                                                                                    | 撤回 Windows<br>期间 gruppa Windows       |

Taking the left-hand throttle as an example, after setting it up, it is shown in the following figure

| HOME > CALIBRATION MENU |            |                      |       |       |       |       | - <b>ORL <u>SIM</u></b><br>4.2.ee16.rts-win |
|-------------------------|------------|----------------------|-------|-------|-------|-------|---------------------------------------------|
|                         | THROTTLE   | MID-STICK X INVERT X | RESET | PITCH | INVER |       |                                             |
|                         | MIN        | MID                  | MAX   | MIN   | MID   | MAX   |                                             |
|                         | O THROTTLE |                      |       |       | 016 🗹 |       |                                             |
|                         |            |                      | RESET |       |       | RESET |                                             |
| BACK                    |            | 0%                   |       |       | 0%    |       | SAVE                                        |
|                         |            |                      |       |       | -3.JE |       |                                             |
|                         |            |                      |       |       |       |       | 湖江드 Windows<br>유민 대한 Valley Windows,        |

DCL simulator software settings

Open the DCL emulator software on the computer, click on the "Settings" and "Control" buttons, and enter the STARTRC S8 joystick settings. In the settings interface, click on "transmitter calibration" to enter the corresponding calibration

page.

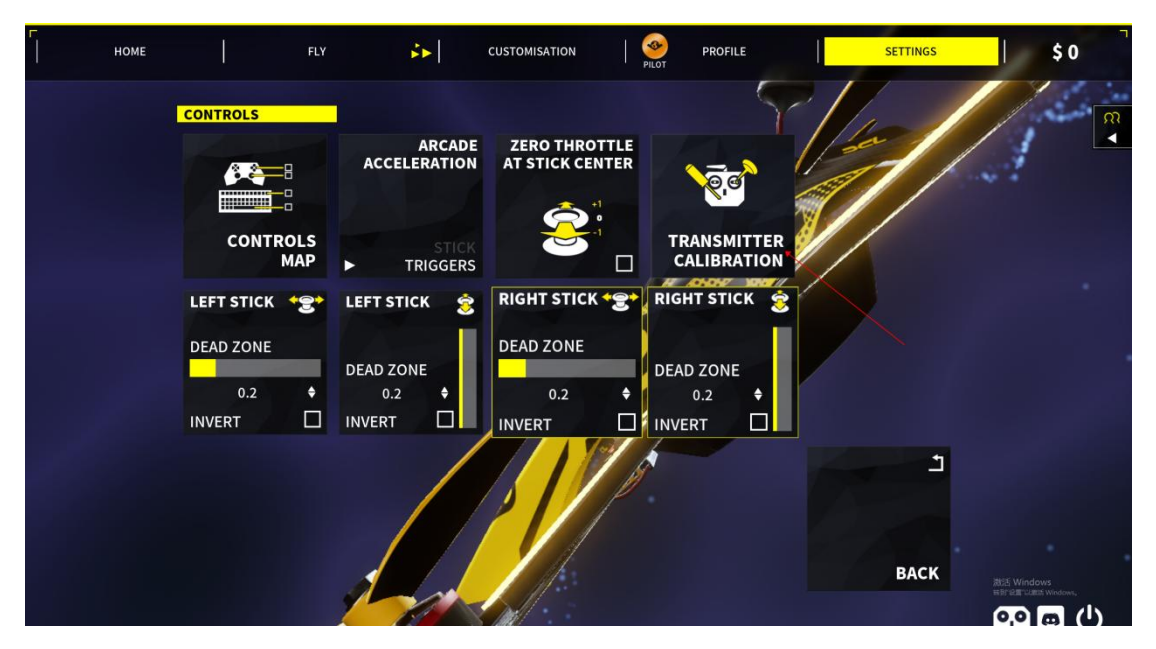

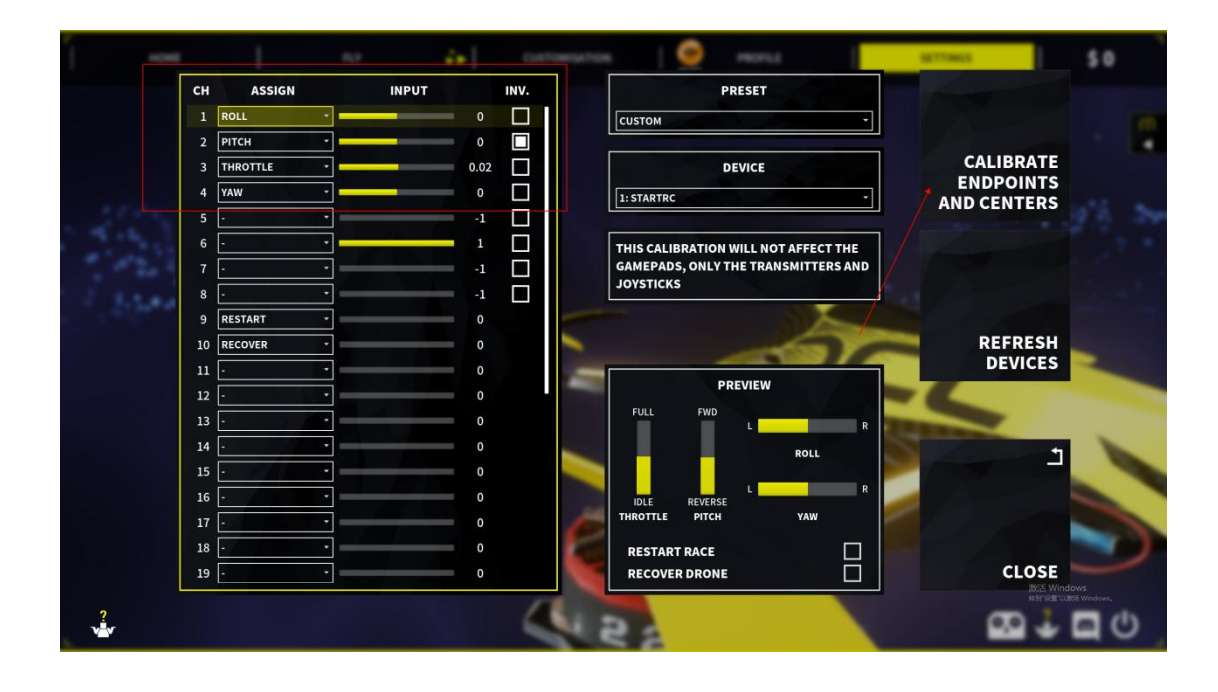

The corresponding channel allocation should be executed according to the diagram. If there is a problem with the joystick not returning to the center, you can follow the prompts in the "Calibration End and Return to Center" area on the right to complete the calibration.

TRYP FPV Simulator Software Settings Open the computer emulator software and click on "Control" in "Options"

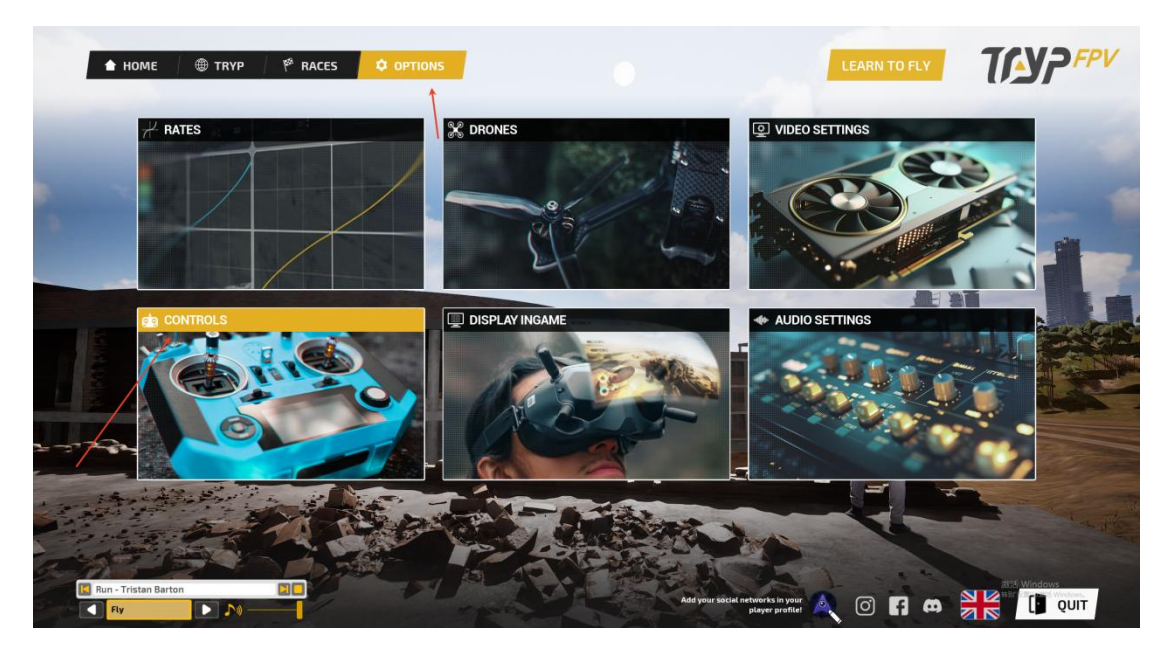

After calibrating the left throttle, the following settings can be

made

| ¥ 📴 🗶 🖳 🖣                                 | CONTROLS SE                              | TTINGS            |               |                      | TILYP                    |
|-------------------------------------------|------------------------------------------|-------------------|---------------|----------------------|--------------------------|
|                                           | SELECTED MODEL:                          | STARTRC           |               | Mode2                | -                        |
| THROTTLE BIND AXES                        | Axis 2 (                                 |                   |               |                      |                          |
| COLL BIND AXES                            | Axis 0                                   | INVERT DEADZONE   |               |                      | 8                        |
| JAW BIND AXES                             | Axis 3                                   | INVERT DEADZONE   | .05 \$        |                      | F                        |
|                                           | Axis 1                                   | INVERT DEADZONE 🚺 |               |                      |                          |
| ABRYSJUTYJWI TIQENMAR<br>ACTO             | nit T THEOTICGAT Som Mation<br>NEODE 0.5 |                   | 2 SETUP GUIDE | CALIBRATE            |                          |
| INPUTS<br>You can assign your RC switches | s to any function.                       |                   |               | RESET INPUTS         |                          |
| 22 -22                                    |                                          | Respawn / Restart | R             | Controller Button 1  | 1000                     |
|                                           |                                          | Add Camera Angle  | Up            | Controller Button 11 |                          |
| and the state of                          | 7                                        | Sub Camora Anglo  | Down          | Controller Button 17 | Windows<br>RECORD Wodows |

AIDroneSimulator software settings

Open the computer emulator software and click on the

"Controller" button on the left

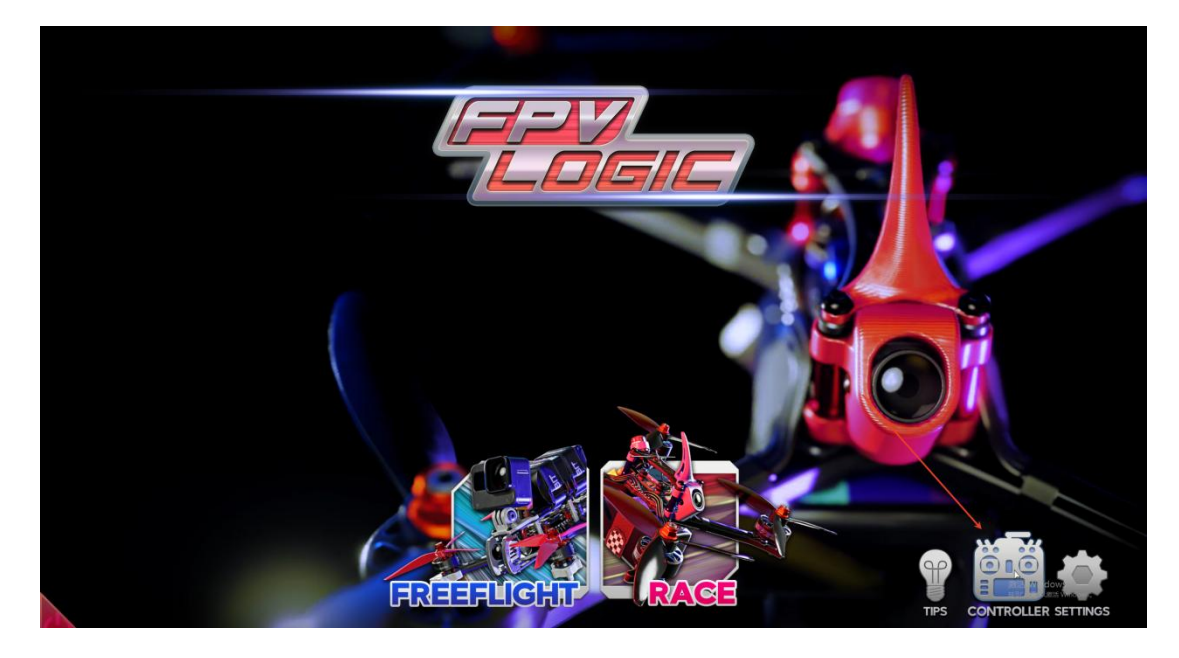

Taking the left hand throttle as an example, select "Mode 2" and set it sequentially at the controller shaft. After setting, confirm that the channel is reversed without any abnormalities, as shown in the following figure

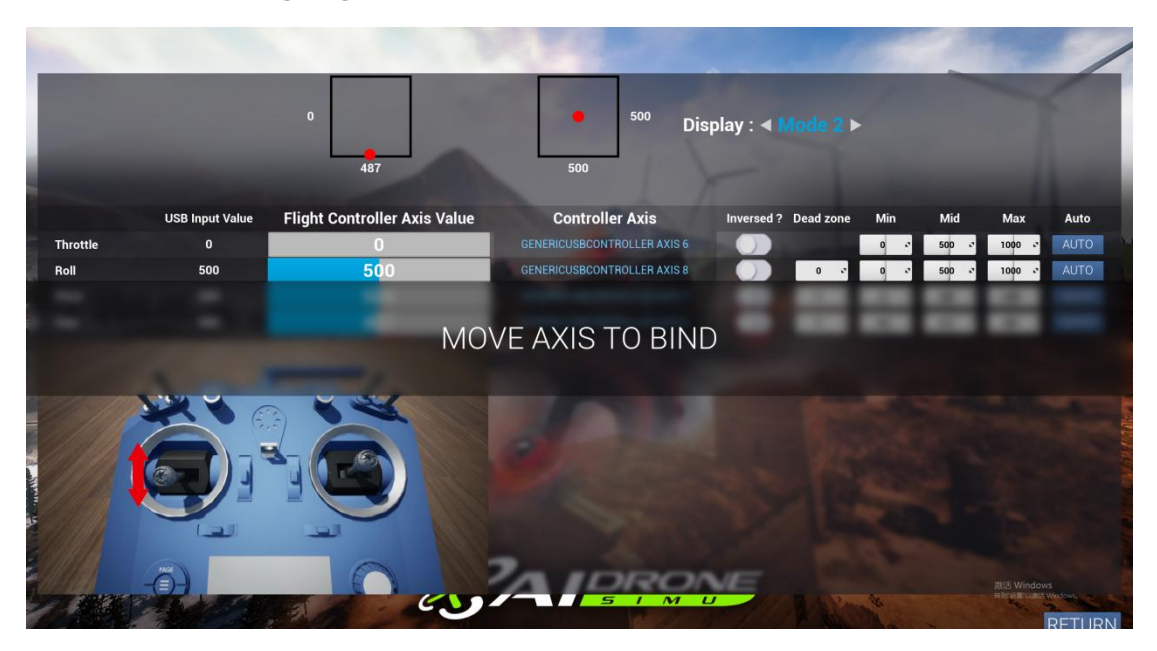

|          |                 | 0<br>487                     | • 500 Di                    | splay : ∢ Mode 2 ▶   |            | Ì                            |       |
|----------|-----------------|------------------------------|-----------------------------|----------------------|------------|------------------------------|-------|
|          | USB Input Value | Flight Controller Axis Value | Controller Axis             | Inversed ? Dead zone | Min Mid    | Max                          | Auto  |
| Throttle | 0               | 0                            | GENERICUSBCONTROLLER AXIS 6 |                      | 0 0 500 0  | 1000 0                       | AUTO  |
| Roll     | 500             | <b>5</b> 00                  | GENERICUSBCONTROLLER AXIS 8 | 0 .                  | 0 🕫 500 🕫  | 1000 🕫                       | AUTO  |
| Pitch    | 500             | <b>5</b> 00                  | GENERICUSBCONTROLLER AXIS 7 | 0                    | 0 🔹 500 🔹  | 1000 -                       | AUTO  |
| Yaw      | 500             | 487                          | GENERICUSBCONTROLLER AXIS 5 | 0 .                  | 80 0 511 0 | 946 🗳                        | AUTO  |
| 74       | Thy             | - Aller                      |                             |                      |            |                              |       |
|          |                 | est est                      | 5 I M                       |                      |            | 波话 Windows<br>Horizan Land W | RETUR |

FPV LOGIC Simulator Software Settings

Open the computer emulator software and click on "Controller"

in the bottom right corner

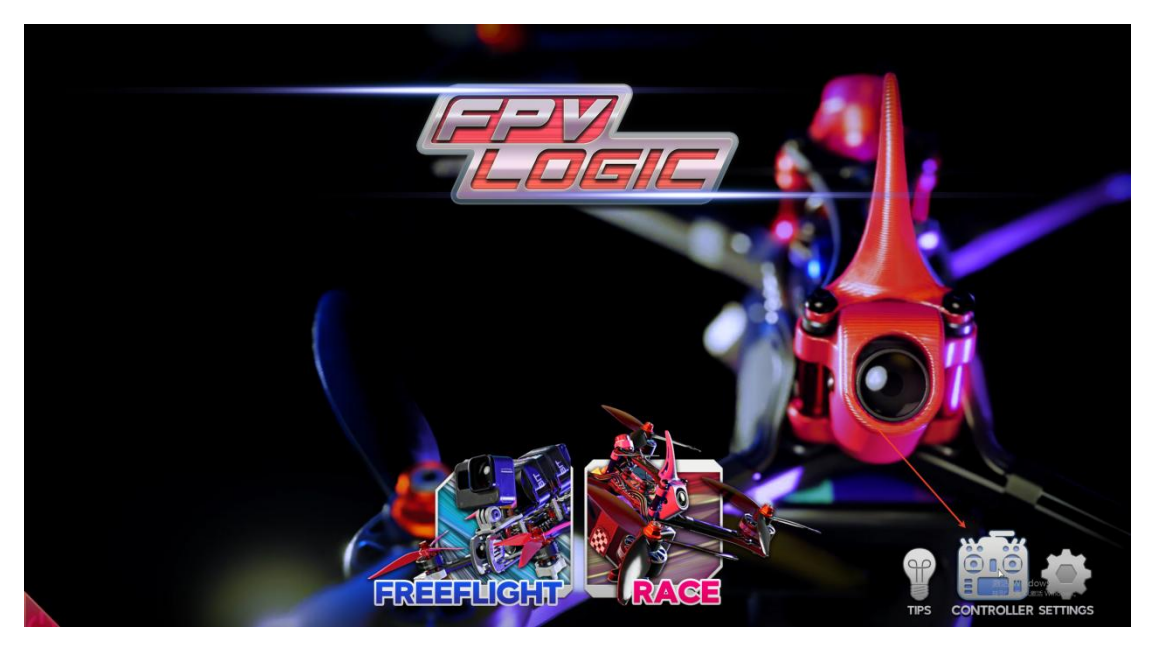

Taking the left-hand throttle as an example, set AXIS-1 for ROLL, AXIS-2 for PITCH, AXIS-4 for YAW, and AXIS-3 for THOTTLE. Set the channel in reverse as shown in the following figure

| CON<br>Controller : | ITROLLER SETUP                     |                                                                                                    | 1                                       |
|---------------------|------------------------------------|----------------------------------------------------------------------------------------------------|-----------------------------------------|
| O:STARTRC           | · · · · · ·                        | AXES BUTTONS AXE-4 -0.001 AXE-4 fer root 1 2 3 4 AXE-4 -0.001 AXE-5 for root                                                                                                    |                                         |
| ROLL                | AXIS-1                             | AM563         GOT         AM564         Into [cput         B         6         7         8           AM564         GOT         AM564         Ma [rept]         0         10         12         12           AM564         GOT         AM5765         Into [rept]         0         10         12         12           AM564         GOTO         AM5765         Into [rept]         13         14         15         16           AM567         GOTO         AM566         Into [rept]         13         14         15         16           AM567         GOTO         AM566         Into [rept]         17         18         19         20 | 1                                       |
| PITCH               | -D AXIS-2 - AUTO                   | INPUT STATUS                                                                                                    |                                         |
| YAW                 | AXIS-4                             | RESET SLOW MOTION ACRO FPV<br>ANGLE CONTINUE<br>FUIGHT MODE CAMERA MODE                                                                                                    | 5                                       |
| THROTTLE            | AXIS-3                             |                                                                                                    | 1                                       |
| RESET               | AXIS-6 AUTO                        |                                                                                                    |                                         |
| SLOW MOTION         | AXIS-7                             |                                                                                                    |                                         |
| CAMERA              | AXIS-5<br>Button Invert Deadzone X | CALIBRATION                                                                                                    |                                         |
| FLIGHT MODE         | AXIS-8<br>Button Invert Deadzone X | RESET<br>CALIBRATION DATA                                                                                                    | 1.0                                     |
| BACK                |                                    | SAVE                                                                                                    | The Windows<br>Frint Ban Watch Windows, |

Liftoff Simulator Software Settings

Open the emulator software on the computer and click on the Controllable button in OPTIONS to set up the remote control

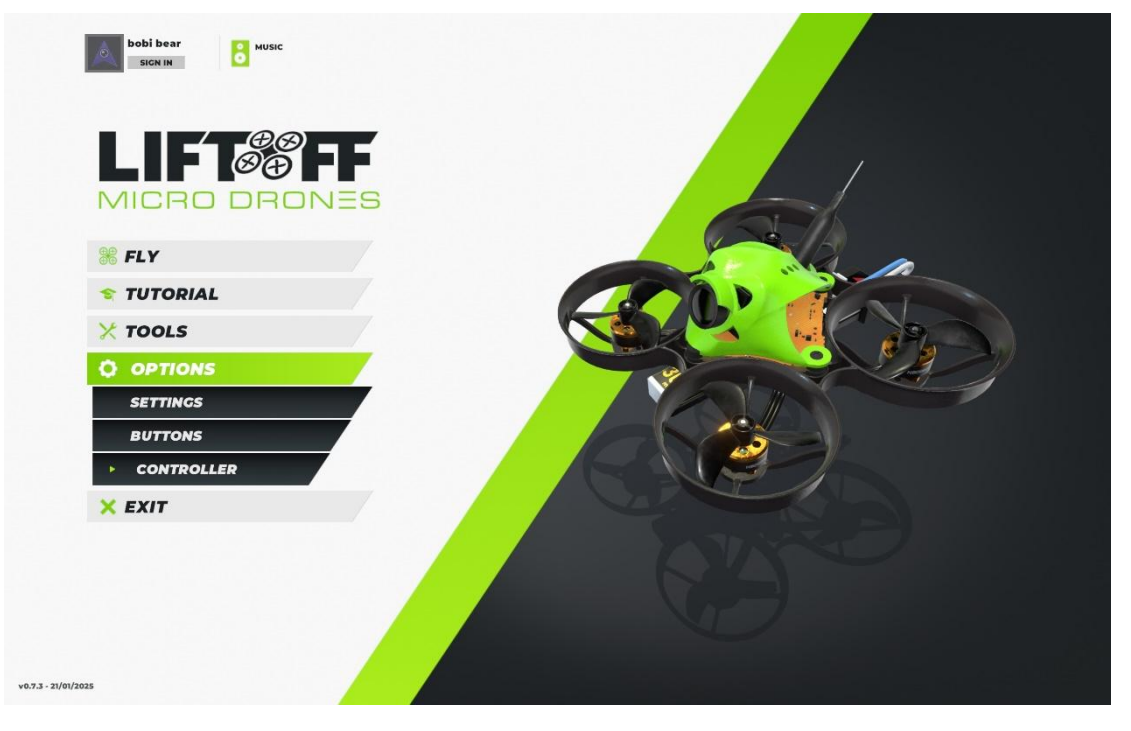

Click CALIBRATE to set the remote control, and then

follow the instructions to set the throttle. If the small aircraft on the left cannot fly normally, reset it

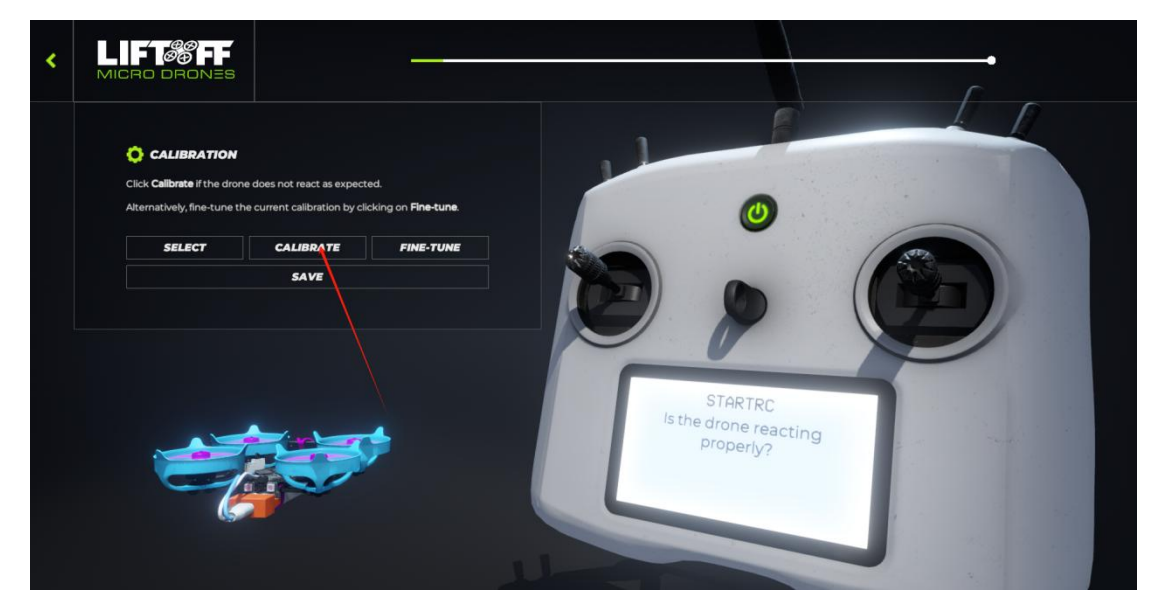

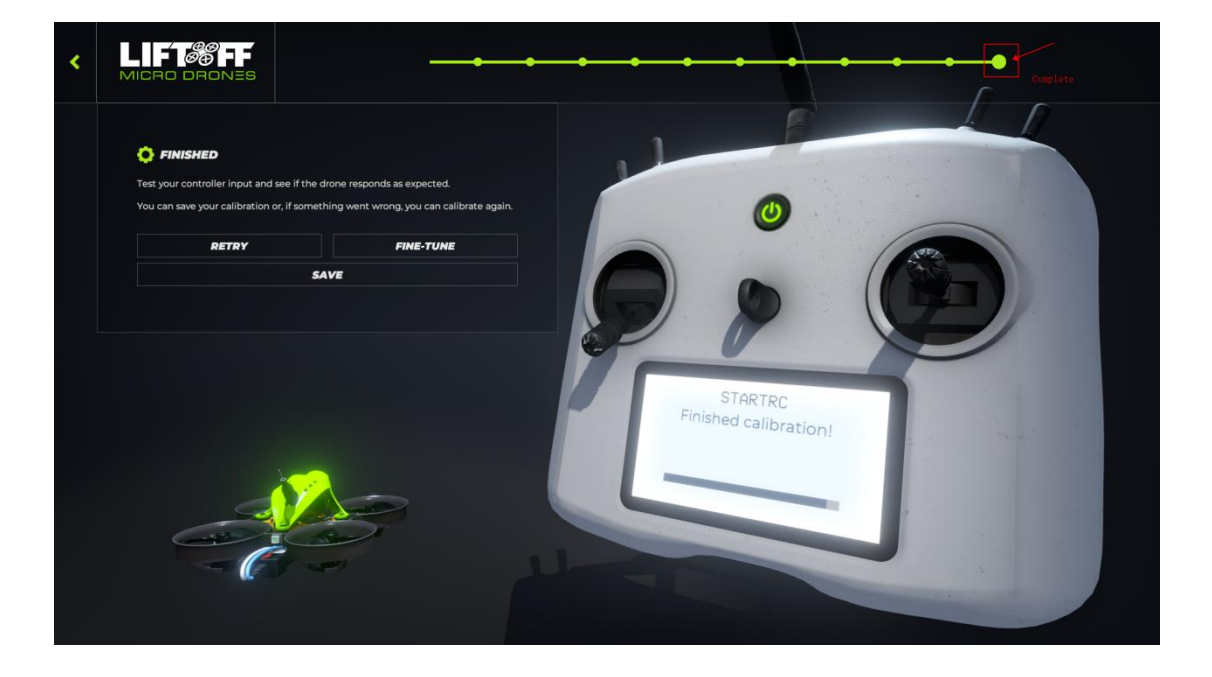

## Freerider emulator software settings

Open the computer emulator software and click on Calibrate Controller to set up the emulator

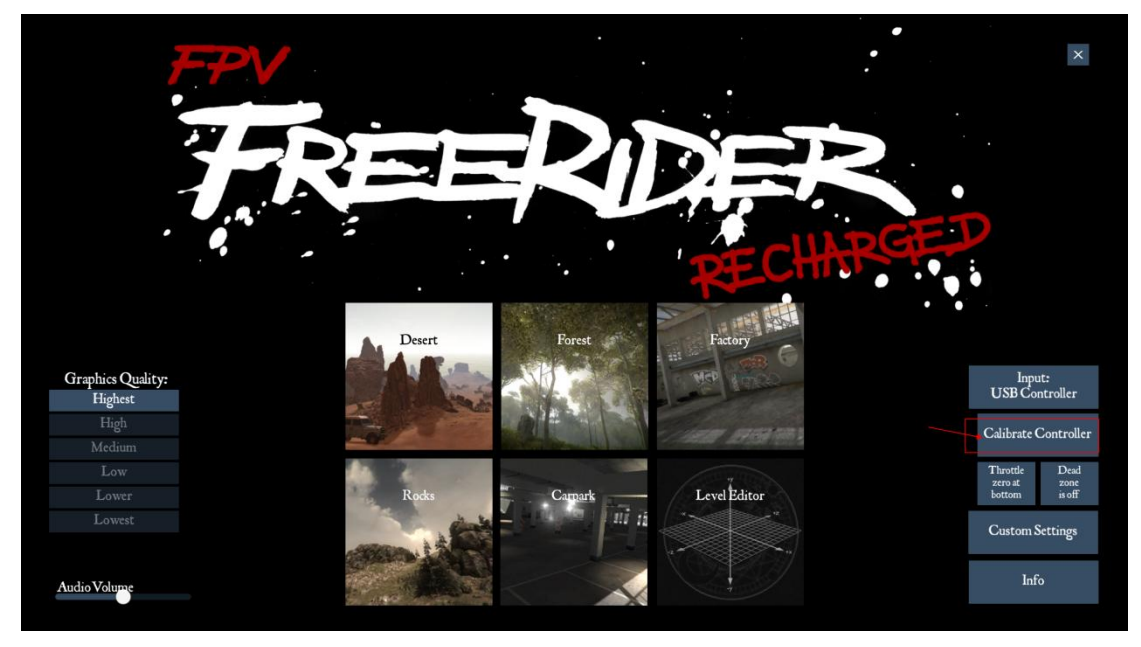

Center the control lever and click OK, then proceed to adjust

each joystick according to the guidance

| Center all sticks |                          |
|-------------------|--------------------------|
|                   |                          |
|                   |                          |
| - 0               |                          |
|                   |                          |
|                   |                          |
| OK.               | Skip to trim<br>settings |
|                   |                          |

SkyDive Simulator Software Settings

Open the computer emulator software, click on the bottom right corner to enable CALIBRATE for calibration

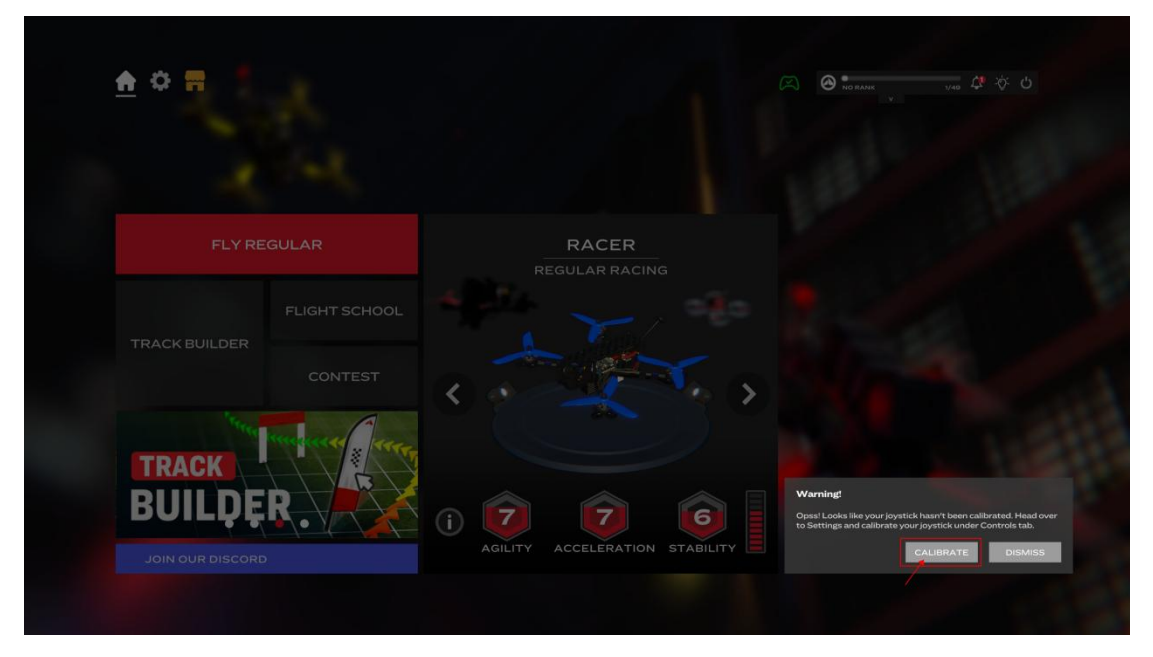

Click on 'Click to Assign' and move the corresponding remote sensor. Set the left throttle as shown in the figure

| Controller Calibration |      | Configure |                   | Controller Calibration                                                                                                    |  |
|------------------------|------|-----------|-------------------|----------------------------------------------------------------------------------------------------|--|
| Throttle Stick Mode    |      |           |                   |                                                                                                    |  |
|                        | ٢    | FPV Radio | , ,               | Controller Calibration helps ensure that your<br>controller is properly detected by the game and<br>provides accurate control. This involves moving<br>each stick to the end positions, so the game can |  |
| Throttle               |      | - 2       | Axis 2            | detect the full range of motion of the sticks.                                                                                                    |  |
| Yaw                    | _    | - 2       | Axis 3            | standard controllers like FPV Radios, as they are<br>not automatically recognized, which is why this<br>option is disabled for gamepad users.                                                           |  |
| Pitch                  | 417  | - 2       | Axis O            |                                                                                                    |  |
| Roll                   | 1517 | - =       | Axis 1 🕅          |                                                                                                    |  |
| Arm                    | _    | - +       | Click to Assign 🔗 |                                                                                                    |  |
| Flight Mode            | _    | ⇒ ⇒       | Click to Assign 🔗 | - / -                                                                                                    |  |
|                        |      |           |                   |                                                                                                    |  |

FPV Worldwide Simulator Software Settings

Open the computer emulator software, click on the settings in the bottom left corner to enter the settings interface

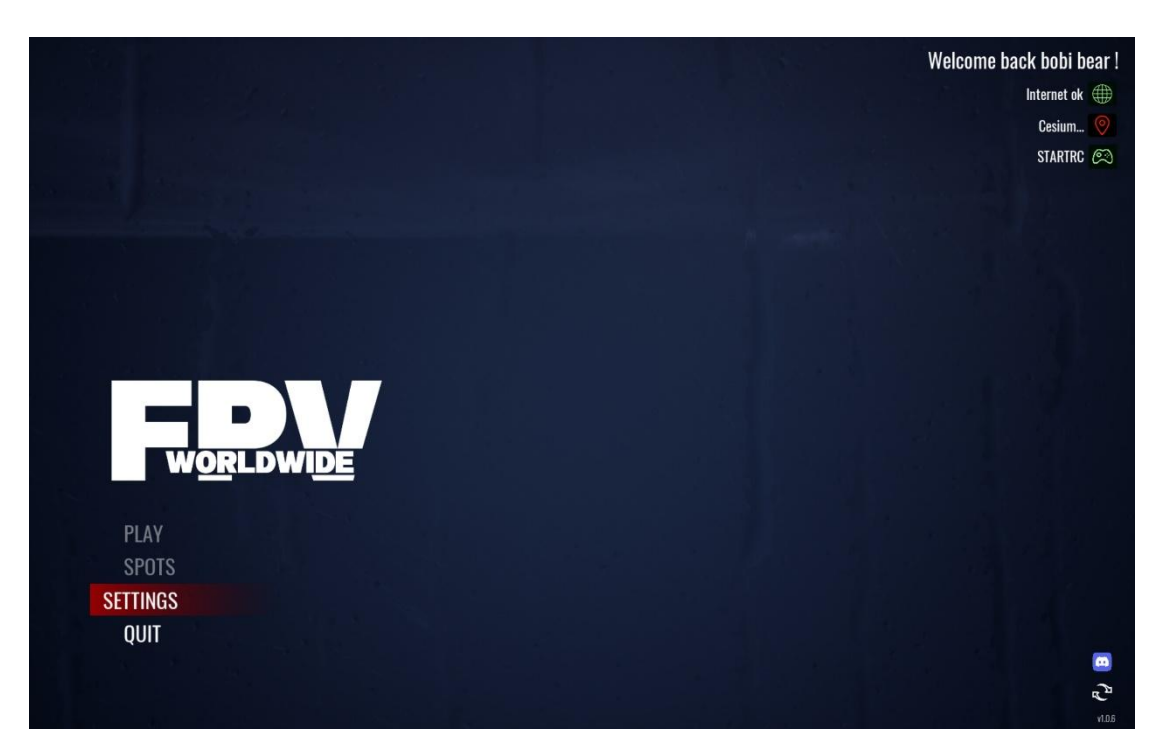

Click on KEY BINDINGS in Controls to set up the remote

control, and click BIND STICKS AND BUTTONS to set up

each joystick. After setting up, see the following figure

| HOME SPOTS        |             | SETTINGS    | RB        |   |                  |                  | 00:03:1            |     |
|-------------------|-------------|-------------|-----------|---|------------------|------------------|--------------------|-----|
| GAMEPLAY          | AUDIO       | VIDEO       | CONTROLS  | 1 |                  |                  |                    |     |
| GENERAL           | EY BINDINGS |             |           |   |                  |                  |                    |     |
| CHOOSE YOUR CO    | NTROLLER    |             | STARTRC   | • |                  |                  |                    |     |
| CONTROLLER MODE   |             |             | 2         | • | Axis O           |                  |                    |     |
|                   | BIND STICKS | AND BUTTONS | 3         |   | Axis 1           |                  | _                  |     |
| THROTTLE AXIS     |             |             | 2         | • | Axis 2<br>Axis 3 | Axis 2<br>Axis 3 |                    |     |
|                   |             |             | ON        |   | Axis 4           |                  |                    |     |
| YAW AXIS          |             |             | 3         |   | Axis 5           |                  |                    |     |
|                   |             |             | OFF       |   | Axis 6<br>Axis 7 |                  |                    |     |
| YAW INVERTISTIC   | ĸ           |             |           |   |                  |                  |                    |     |
| PITCH AXIS        |             |             |           |   | Throttle         |                  |                    |     |
| PITCH INVERT STIC | CK          |             | OFF       | • | Yaw              |                  |                    |     |
| ROLL AXIS         |             | 4           | 1         | • | Pitch            |                  |                    |     |
| ROLL INVERT STICK |             |             | OFF Boost |   |                  |                  |                    |     |
| BOOST AXIS        |             |             | 6         | • | Reset            |                  |                    |     |
| BOOST INVERT ST   | ICK         |             | OFF       | • |                  |                  |                    |     |
| RESET AXIS        |             | 4           | 6         | • |                  |                  |                    |     |
| RESET INVERT STI  | СК          |             | OFF       | • |                  |                  |                    |     |
|                   |             |             |           |   |                  | Y APPLY Delete   | RESET SETTINGS 🕑 B | ACK |

FPV Battleground Simulator Software Settings

Open the computer emulator software, click on the options in

the bottom left corner to enter the settings interface

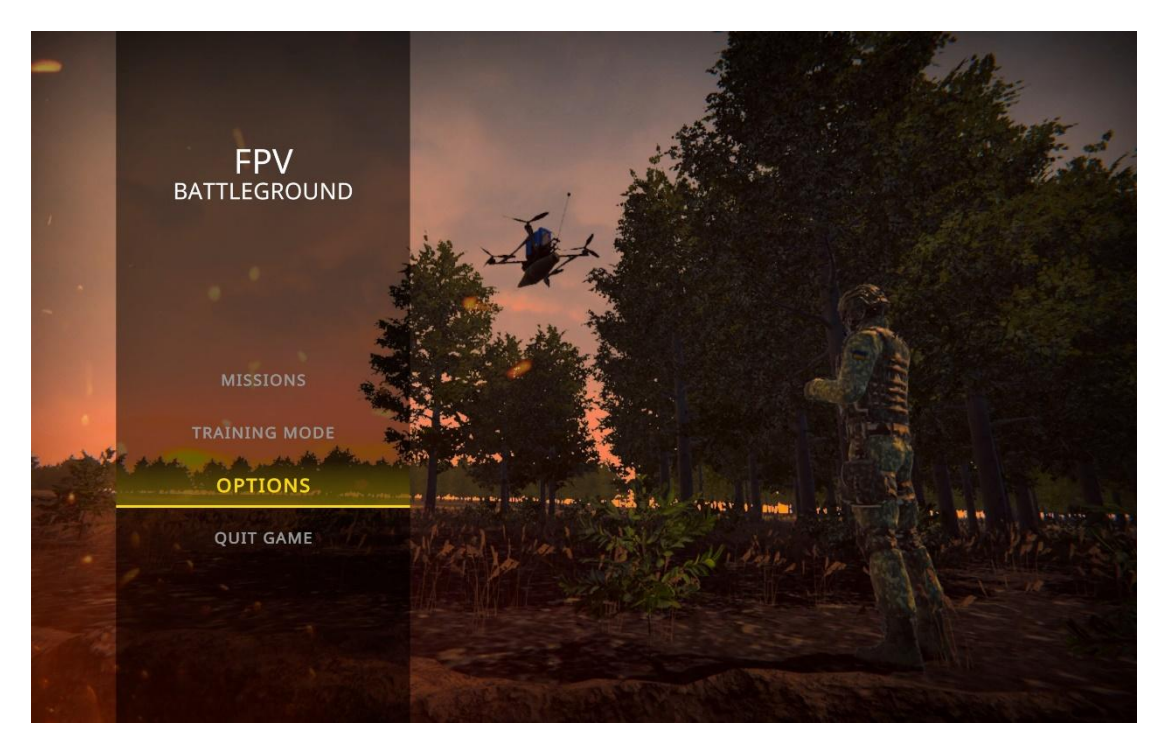

Set up each channel in controls, taking the left-hand throttle as

an example, as shown in the following figure

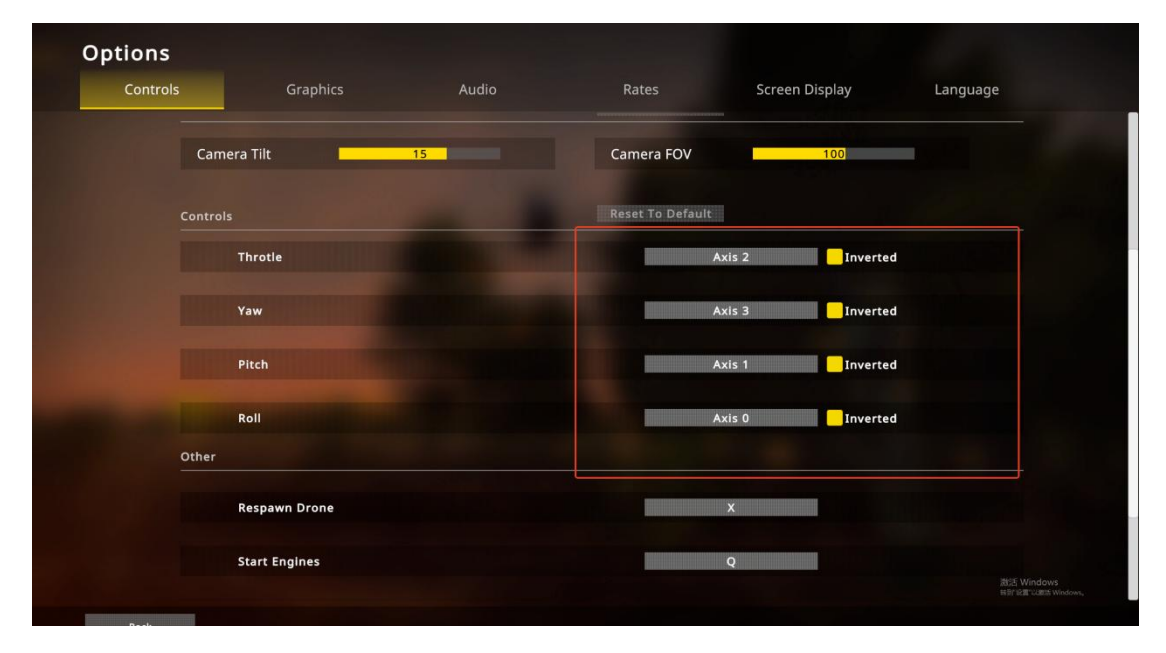